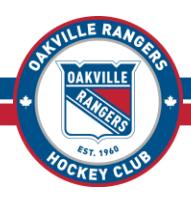

#### Step One: Go to the Hockey Canada Registration Site

Go to <u>https://page.spordle.com/oakville-rangers-hockey-club/register</u>. Please note, in the top-left, where it says OAKVILLE and displays the ORHC logo. If you do not see this, or if you see the name of a different Hockey Association, you are on the wrong site! You <u>must</u> use the link above (or <u>click here</u>) to access the Oakville Rangers Registration Site.

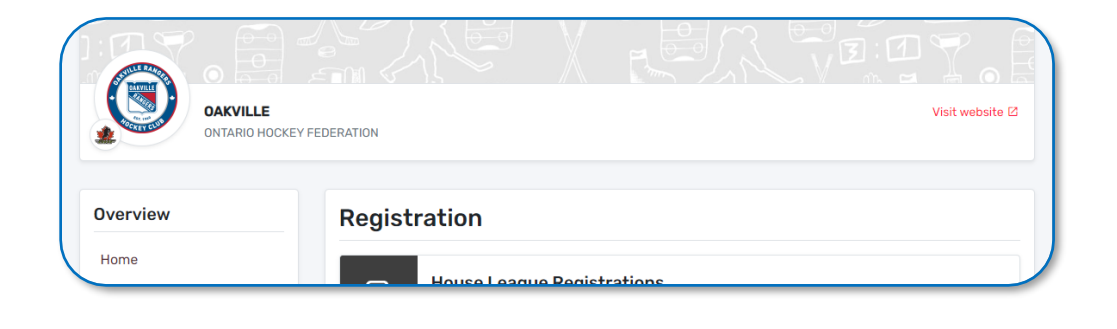

#### Step Two: Select a Registration Store and Login to your Account

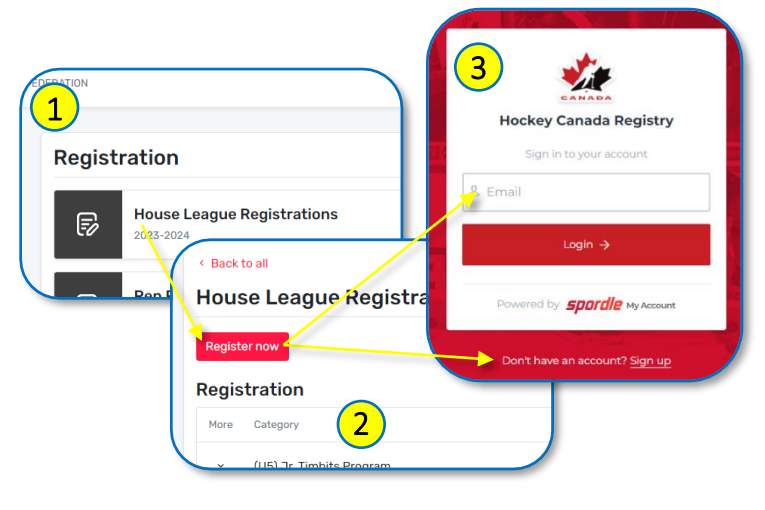

Select the League you will be registering for then click on *Register Now* (note, there are separate stores for House League and Rep). This opens the HCR Login Page. Enter your email address and password then click on *Login*. If you do not have an HCR account there is a link below the login button to create one.

Not sure which email address you used for your HCR Account? Enter your email address on the login screen and click next. If there is no account associated with the email address you enter it

EST. 1960

will not allow you to proceed to the next screen. If it brings you to the password screen the address you entered is valid.

Forgot your password? Click the Forgot Password link on the password screen

Need help creating an HCR Account? Double-click the icon below to open a step-by-step guide

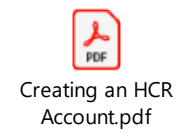

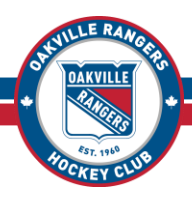

## Step Three: Select Register an Existing Participant

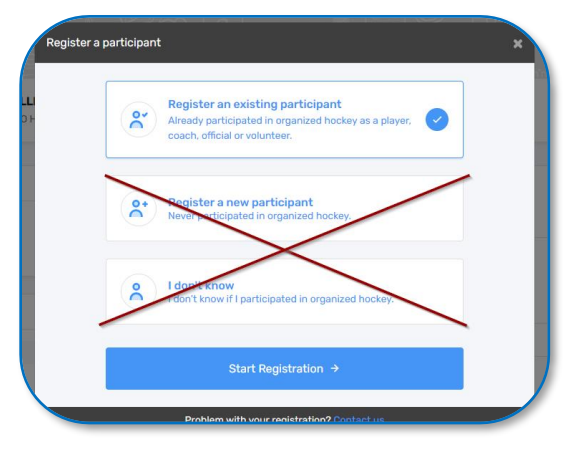

Click on the *Register an existing participant* box then click on *Start Registration*.

DO NOT CLICK ON EITHER OF THE OTHER TWO OPTIONS!!

If you are registering a new player, the ORHC Office must create an HCR Profile for you before you complete these steps!

If you are registering a new participant and you were not directed to complete your registration in the HCR by the Oakville Rangers staff please stop and contact the ORHC Office for assistance.

EST. 1960

## Step Four: Select the Participant

The Participants connected to your account will be listed. If the participant you are registering is listed, click on their box then click Next. If they are not, search for the player you are registering by their HCR Number (if you know it) or by their name AND date of birth – click on *Search*. The Search results will be displayed below the search fields. Locate and click on the participant you are registering and click on *Select*. <u>DO NOT CLICK ON *CREATE A NEW PARTICIPANT*!</u> If you are not able to find the player you are registering in the search results you will need to contact the office for assisstance.

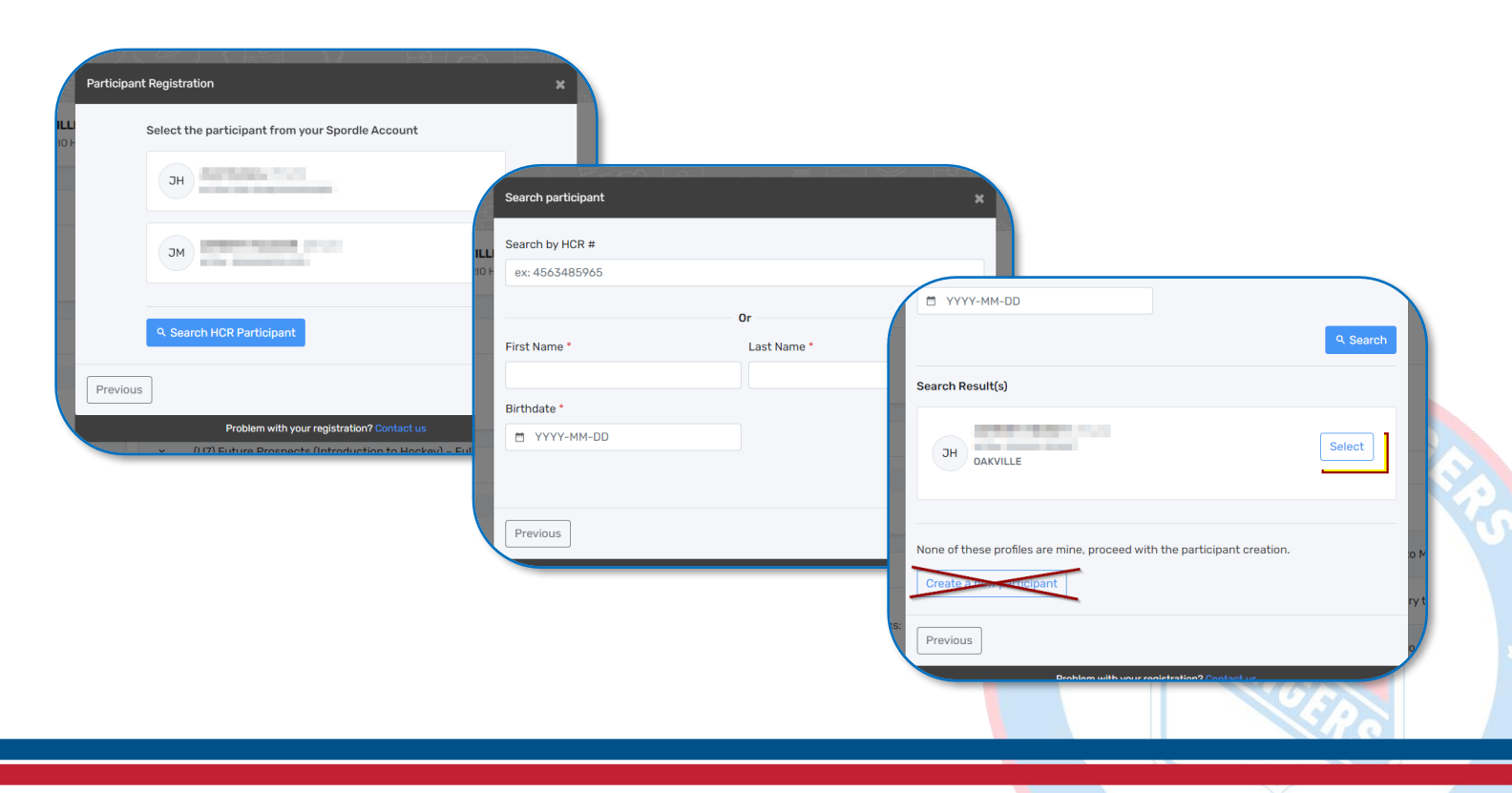

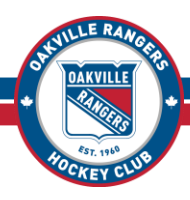

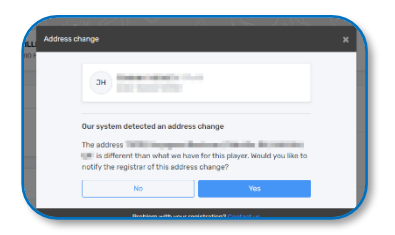

Once you have selected the Participant you are registering HCR will compare the Primary Address on your profile to the Primary Address on the Participants profile. If those two addresses are not an <u>EXACT</u> match you will see the screen below. It is possible (its quite common, actually) that you will are presented this screen even if the address is correct.

If HCR Detects An Address Change

If the address displayed on this screen is actually is wrong, click Yes If you are presented this screen but the address it shows is correct, click No If the address is correct except only the Postal Code is wrong, click No

#### Step Five: Select Your Division and Package

The system will display the packages available for the player you are registering, based on their year of birth. Select the Package you are registering for (Player or Goalie) then click *Next*.

|       | н                                         |                       |
|-------|-------------------------------------------|-----------------------|
| Avail | able Registrations                        |                       |
|       | (U16) Recreational House League - Goalies | \$429.00<br>Early fee |
|       | (U16) Recreational House League - Players | \$849.00<br>Early fee |
|       | (U16) Advanced House League - Goalies     | \$429.00<br>Early fee |
|       | (U16) Advanced House League - Players     | \$849.00<br>Early fee |

If you are registering for House League and are seeing Rep Packages or vice versa you selected the wrong store in Step Two (above). You will need to back out of this registration and start over.

If you have been granted an exception to play up a year, complete the registration using your correct birth year then contact the office to have your registration corrected.

#### Step Six: Complete the Questionnaire (HL Registration Only)

Most House League Registrations also include a questionnaire, gathering information about the participant's hand and preferred position, their playing history, things like that. Complete the questionnaire, scroll to the bottom, and click *Next*.

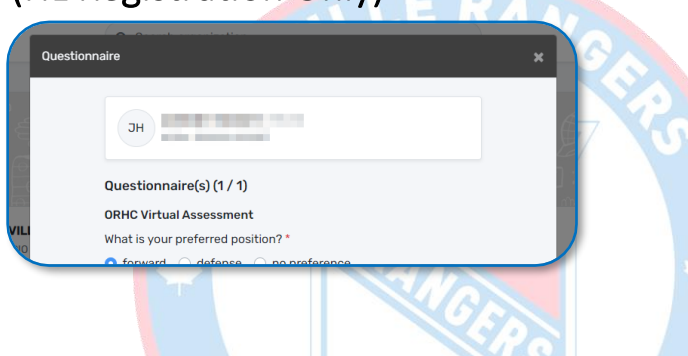

EST 1960

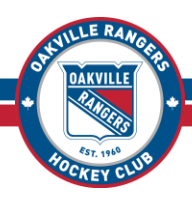

## Step Seven: Proceed to Checkout or (optional) Add Another Participant

|        | н                                                                                                    |      |
|--------|----------------------------------------------------------------------------------------------------|------|
| 5      | Waivers (1 of 5)                                                                                                    |      |
|        | HOCKEY CANADA<br>Hockey Canada - Optional Use of Personal Information                                                                                                    |      |
| 0      | Hockey Canada does not sell, trade or otherwise share the<br>information we collect outside our Members and Associations.<br>However, we may from time to time use this information for the<br>purposes of offering additional services, promotions, including<br>promotions offered by third parties, and/or hockey specific<br>research. This type of usage of your personal information by<br>Hockey Canada, its Members and/or associations is entirely at<br>your discretion. Should you choose to allow this type of usage<br>please check the box below. |      |
|        | O This waiver is mandatory *                                                                                                    |      |
|        | 🔿 I agree                                                                                                    |      |
|        | O I disagree                                                                                                    |      |
| Previo | us                                                                                                    | Next |

After selecting your Package you will be prompted to review and accept each of the Waivers. Following the waivers you can either **Register Another Participant** or **Proceed to Checkout**. If you are registering multiple participants you will select that option then repeat steps Three and Four (above) for each of them. When you are ready, click on **Proceed to Checkout** to continue.

#### If You Are Registering Multiple Participants

If you have more than one participant to register you can do so on a single transaction. However, please note that the Rep and House League stores are separate from each other – if you are registering one or more for House and one or more for Rep you will have to do that in two transactions – one for each store.

If you are registering four or more participants and are eligible for the Multi-Player Discount the system will only apply the discount automatically if all of the players are in the same store. For example, if all four or more of your participants are all in House League the system will apply the discount automatically upon checkout. If the players are split between HL and Rep the system <u>will not</u> apply the discount. Once you have completed your registration contact the office to have your discount applied manually and refunded back to you.

|          | Would you like to register another participant? |   |
|----------|-------------------------------------------------|---|
| [        | Register another participant                    |   |
|          | Proceed to check out →                          |   |
| Browious | ]                                               | - |

ST 1960

| Registration for                                   |          |
|----------------------------------------------------|----------|
| Edit this member's registration Remove this member |          |
| Registration                                       |          |
| (U16) Advanced House League - Players              | \$849.00 |
| Total price                                        | \$849.00 |
|                                                    |          |

# Step Eight: Review Your Registration or (optional) Add Additional Participants

You will first be shown a summary of your order. Review this carefully – if there are any mistakes, use the *Previous* buttons to go back and fix them (do not use the back button on your browser).

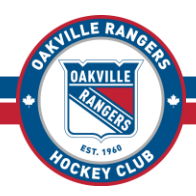

#### Step Nine: Select Payment Options

| KEY EEDERATION   |                |
|------------------|----------------|
| Payment Schedule | ×              |
|                  |                |
| Paymont Schedule | Select ~       |
|                  | Full payment   |
|                  | 2 installments |
| Previous         | Next           |
|                  |                |

Next you will be prompted with the Instalment Plan options. You have the option to either (a)pay the full amount today, or (b)pay a deposit today and the remaining balance on June

30<sup>th</sup>. Note, if you select the Payment Plan the

system will automatically charge *the same card you use today* on June 30<sup>th</sup>. If, between now and then, that card becomes no longer valid (for example, if the card were to expire) please make sure you contact the ORHC Office to provide a new card for the second payment.

| Payment Schedule |          | 2 installments |
|------------------|----------|----------------|
|                  | \$404 FO |                |
| 2023-09-01       | \$424.50 |                |
| Total:           | \$849.00 |                |
|                  |          |                |

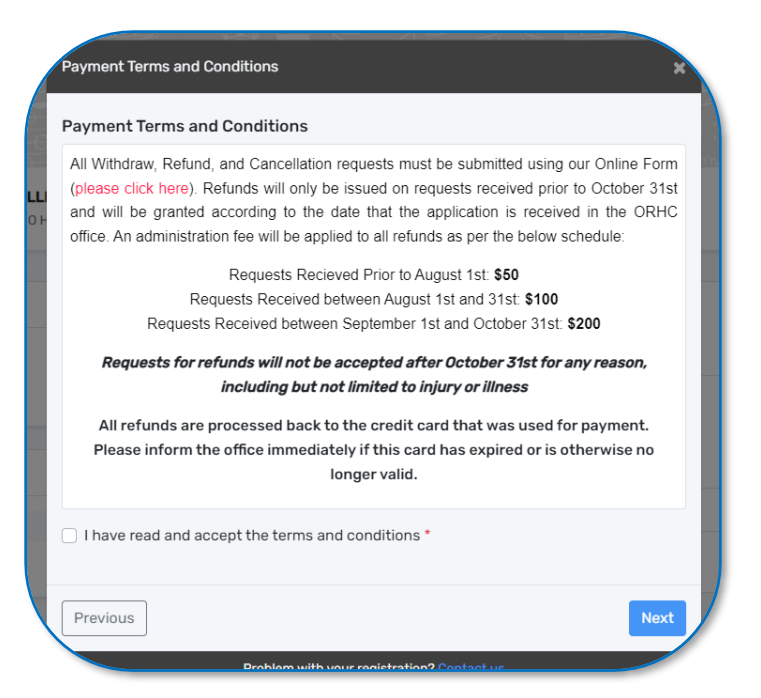

Once you have selected your Payment Schedule you be prompted with the Payment Terms & Conditions and the ORHC Refund Policy. Click the checkbox to indicate you have read and accept the Terms and Conditions then click **Next** to proceed. Click on **Credit Card** to select Credit Card as your method of payment then click **Next**.

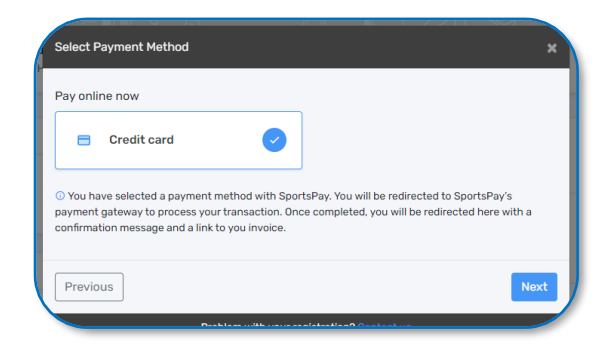

EST 1960

Registration Payment is only accepted via Credit Card Visa / Visa Debit or Mastercard / Mastercard Debit

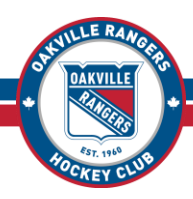

### Step Ten: Complete Payment

A popup window will open for Sportspay, the Oakville Rangers payment processing provider. Enter your Credit Card information then click on *Pay*.

| \$849.00            |                     |
|---------------------|---------------------|
| \$849.00            |                     |
|                     |                     |
|                     |                     |
|                     |                     |
| Expiry MM Expiry YY |                     |
| •                   | ``                  |
|                     |                     |
|                     |                     |
|                     |                     |
|                     |                     |
|                     |                     |
|                     | Expiry MM Expiry YY |

If there are any issues you will come back to the Payment Method selection screen (see step nine) with an option to try again. Unfortunately, the system does not tell you what the issue is... It could be that your card was declined, it could also be as simple as a typo when you entered your info or the system timing out while awaiting your entry. The payment collection screen can time out quickly – if it takes you more than two or three minutes to enter your credit card info (for example, if you had to run to the other room to get your card) the system may give you an error.

If you get an error click the *Try Again* button to give it another go. If you continue to have issues please check with your Credit Card provider first to ensure it is not an issue on their end. If they advise you that all is well, please contact the office for further assistance.

Once your payment goes through you will see a confirmation screen, and you are good to go! The system will send you two emails at this point – one with an invoice for your order and one with the receipt for your payment.

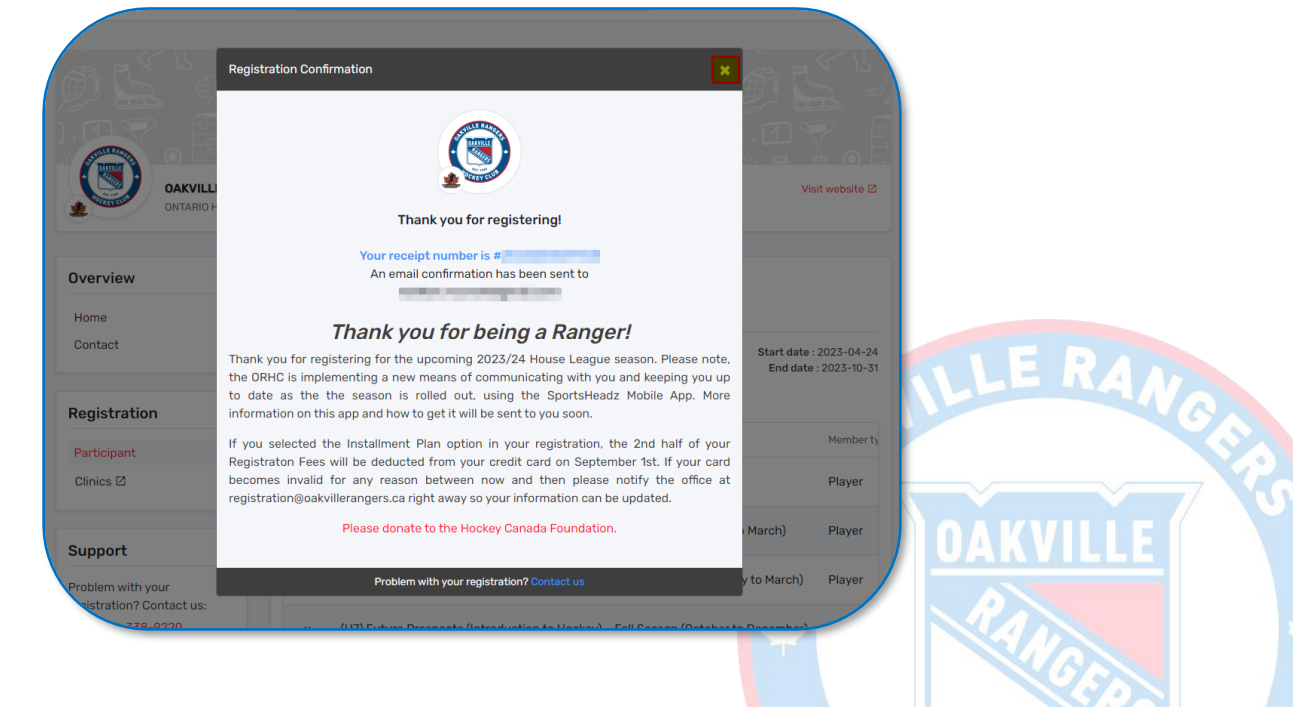

EST 1960